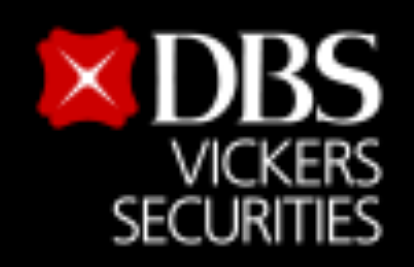

# ขั้นตอนสมัครบริการหักบัญชีอัตโนมัติ (ATS) สำหรับบัญชีซื้อ-ขายหลักทรัพย<sup>์</sup> บล.ดีบีเอส วิคเคอร์ส (ประเทศไทย)

## ผ่าน Application

Live more,

Bank less

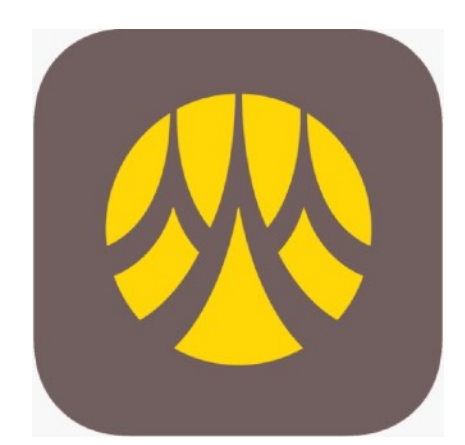

Krungsri Mobile Banking (KMA)

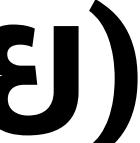

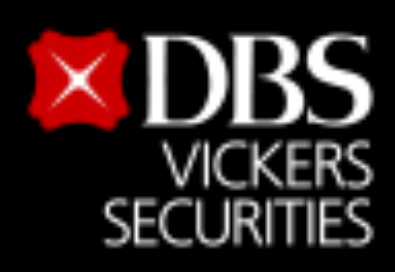

#### Live more, Bank less

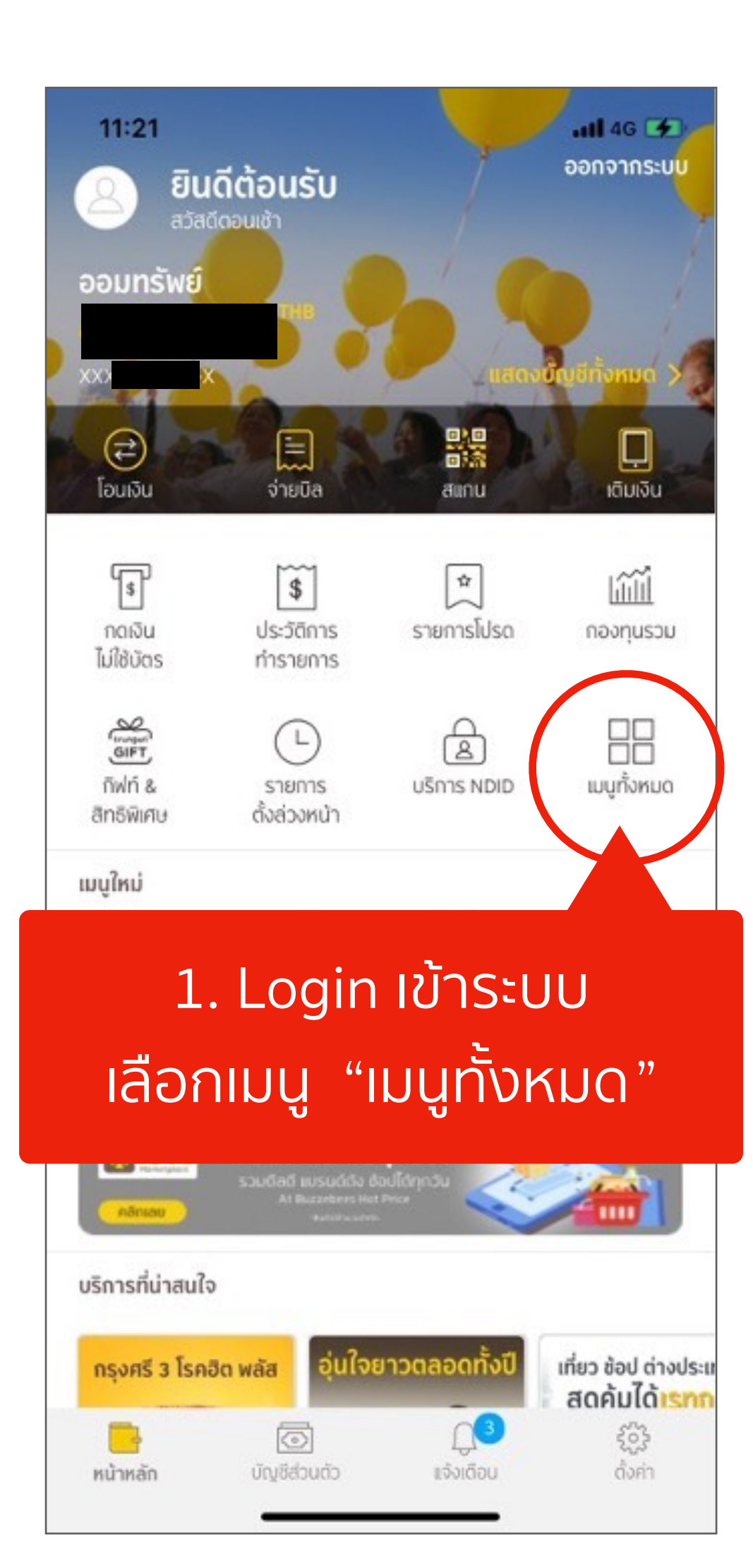

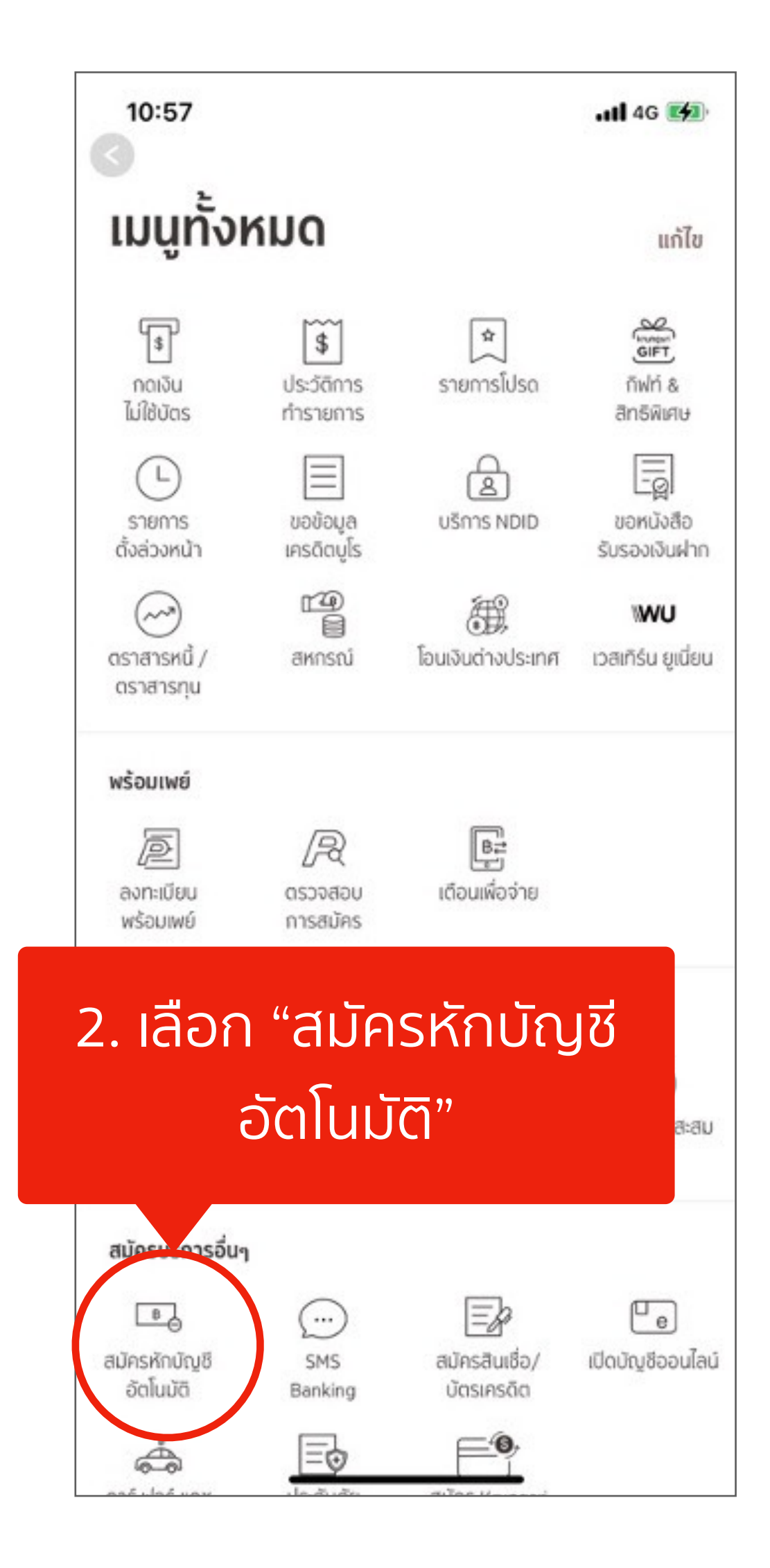

### ขั้นตอนสมัครบริการหักบัญชีอัตโนมัติ (ATS)

G

จากบัญชี

ออมทรัพย์

#### สำหรับบัญชีซื้อ-ขายหลักทรัพย<sup>์</sup> บล.ดีบีเอส วิคเคอร์ส (ประเทศไทย)

#### 10:57 10:57 .11 4G 🛃 × หักบัญชีอัตโนมัติ ข้อกำหนดและเงื่อนไขการใช้ บริการอิเล็กทรอนิกส์ ข้อกำหนดและเงื่อนไขการสมัครบริการหักบัญชีเงินฝากอัตโนมัติหรือบริการอื่นที่ชำระเงินโดยการหักบัญชี เงินฝากผ่านช่องทางอิเล็กกรอนิกส์ (เงื่อนไชนี้ให้มีผลบังคับใช้ตั้งแต่วันที่ 18 พฤษภาคม 2564 เป็นต้นไป) ข้าพเจ้าตกลงยินยอมผูกพันตามข้อทำหนดและเงื่อนไขการสมัครบริการหักบัญชีเงินฝากอัตโนมัติ หรือ บริการอื่นที่ชำระเงินโดยการหักบัญชีเงินฝากผ่านช่องทางอิเล็กทรอนิกส์ ดังต่อไปนี้ ข้าพเจ้าตกลงยินยอมให้ธนาคารหักเงินจากบัญชีเงินฝากของข้าพเจ้าเพื่อช่าระหนี้ และ/หรือการะ ผูกพันต่างๆ ให้แก่ผู้รับอำระตามที่ข้าพเจ้าได้แจ้งความประสงค์ไว้ ซึ่งต่อไปนี้จะเรียกว่า "บริษัท" ตาม ้จำนวนที่ปรากฏในข้อมูลที่ธนาคารได้รับจากบริษัท และ/หรือ ด้วแทนของบริษัท และ/หรือ บุคคลอื่นใด ที่ได้รับแต่งตั้งและมอบหมายจากบริษัทให้กระทำการแทน และ/หรือในนามของบริษัท ซึ่งแจ้งหนี้ผ่าน สื่อบันทึกข้อมูล (Computer Media) และ/หรือ แผ่นบันทึกข้อมูล (Diskette/Tape) และ/หรือ สื่อ อิเล็กทรอนิกส์อื่น ซึ่งต่อไปนี้จะเรียกว่า "รายการ" และนำเงันตามจำนวนที่หักดังกล่าวโอนเข้าบัญซีเงิน ฝากของบริษัท 4. เลือก บัญชีออมทรัพย์ ข้าพเจ้ารับทราบว่าในการหักเงินจากบัญชีเงินฝากของข้าพเจ้าเพื่อข่าระหนี้ และ/หรือการะผุกพันต่างๆ ให้แก่บริษัทตามจำนวนที่ปรากฏในรายการ หากปรากฏในภายหลังว่าจำนวนเงินที่บริษัทได้แจ้ง รายการแก่ธนาคารนั้นไม่ตกต้อง ข้าพเจ้าตกลงที่จะดำเนินการเรียกร้องเงินจำนวนดังกล่าวคืนจาก ที่ต้องการสมัครบริการ บริษัทโดยตรง โดยข้าพเจ้าขอสละสิทธิในการเรียกร้อง หรือฟ้องร้องให้ธนาคารชดใช้เงินจำนวนดัง กล่าว เว้นแต่ในกรณีที่ความผิดพลาดดังกล่าวเกิดจากความประมาทเลินเล่ออย่างร้ายแรงหรือการก ระทำผิดโดยจงใจของธนาคาร ข้าพเจ้ายอมรับว่าในการหักเงินจากบัญชีเงินฝากของข้าพเจ้าตามที่ได้ให้ความยินยอมไว้นี้ ธนาคารจะ กระทำได้ต่อเมื่อในบัญชีเงินฝากมีจำนวนเงินเพียงพอในการหักบัญชีเพื่อซ่าระหนี้ และ/หรือภาระษุกพัน ต่างๆ ในขณะนั้น เว้นแต่ในกรณีหักเงินฝากเพื่อขำระหนี้บัตรเครดิต แม้ยอดเงินคงเหลือในบัญชีเงินฝาก จะมีจำนวนไม่เพียงพอก็ตาม ข้าพเจ้าตกลงให้ธนาคารสามารถหักเงินจากบัญชีเงินฝากของข้าพเจ๋า เท่ากับขอดเงินคงเหลือที่มีอยู่ในบัญชีเพื่อซ่าระหนี่มัตรเครดิตได้ และข้าพเจ้ายินขอมเสียค่าปรับ และ/ หรือค่าธรรมเนียม พร้อมทั้งขอมผูกพันตามเงื่อนไขและข้อตกลงในการใช้บริการนี้ตามที่ธนาคาร กำหนดทุกประการ ข้าพเจ้าตกลงว่าในการหักเงินจากบัญชีเงินฝากของข้าพเจ้าดังกล่าว ธนาคารไม่ต้องแจ้งการหักบัญชี แก่ข้าพเจ้าแต่อย่างใด เนื่องจากข้าพเจ้าสามารถกราบรายการหักบัญชีนั้นได้จากสมุดคู่ฝาก และ/หรือ 3. กด ยอมรับ ข้อกำหนด และเงื่อนไขฯ ยินยอมไว้นี้ หรือข้าพเจ้าจะได้บอกเลิกการใช้บริการโดยแจ้งเป็นลายลัเ มาคารและบริษัท ทราบล่วงหน้าไม่น้อยกว่า 2 เดือน ข้าพเจ้าผู้ให้ความยินขอม ยินขอมให้ธนาคารหักเงินจากบัญชีเงินท่ากเพื่อข่าระหนี และเหรือการะ ผูกพันต่างๆ ตามรายละเอียดที่ข้าพเจ้าได้ระบุไว้ แม้ข้าพเจ้าจะไปใช่ผู้ใช้บริการดังกล่าว ໄມ່ຍວມຣັບ ยอมรับ

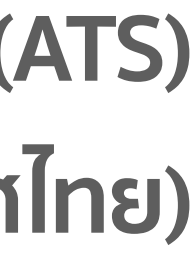

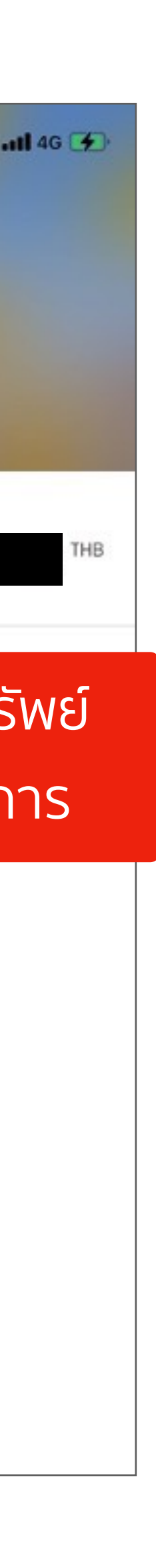

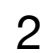

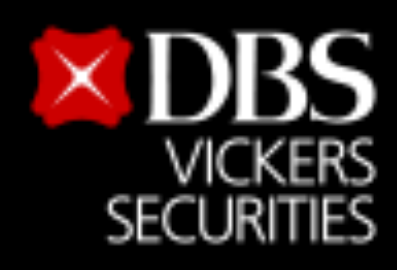

Live more,

Bank less

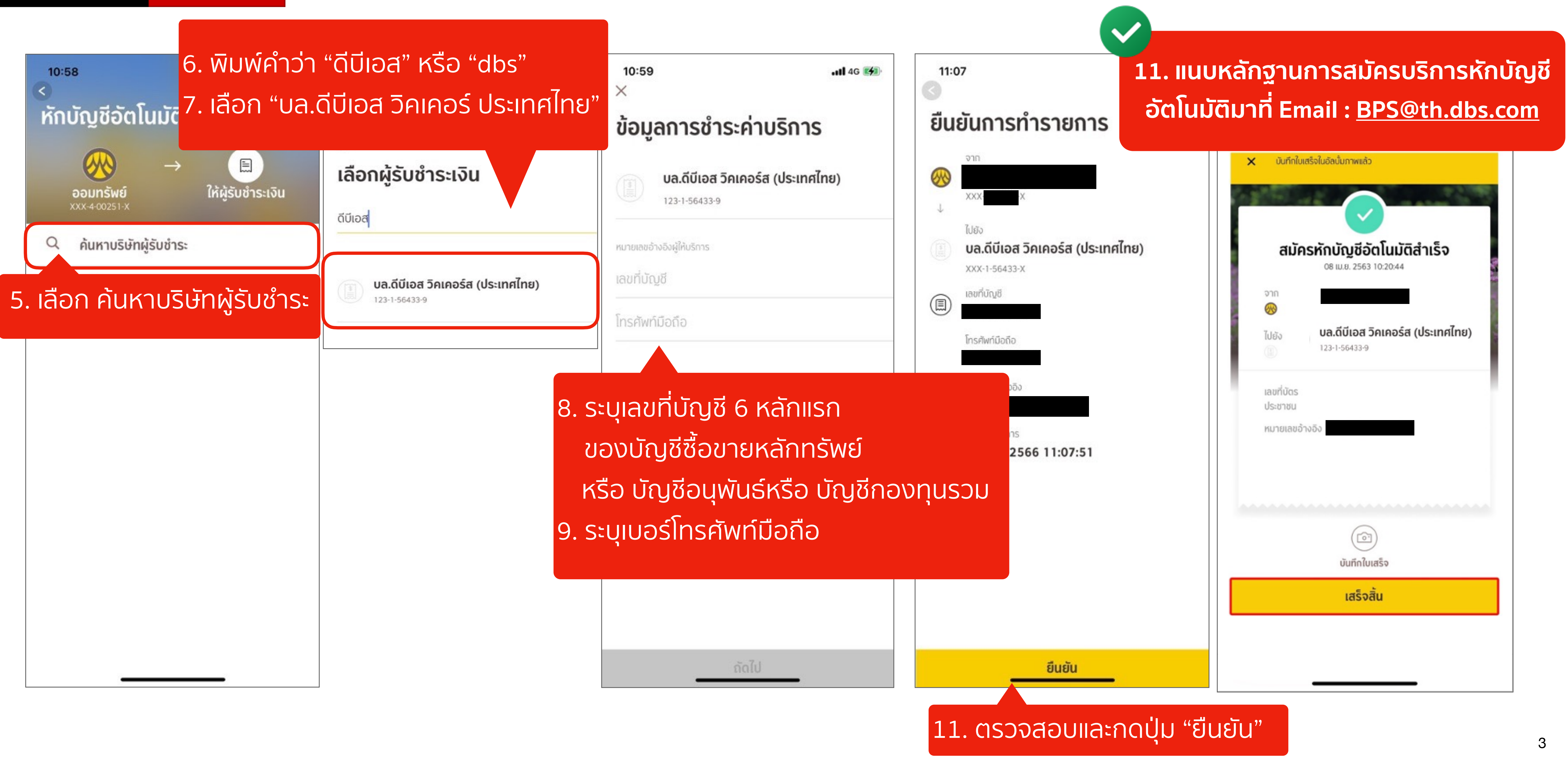

### ขั้นตอนสมัครบริการหักบัญชีอัตโนมัติ (ATS)

สำหรับบัญชีซื้อ-ขายหลักทรัพย<sup>์</sup> บล.ดีบีเอส วิคเคอร์ส (ประเทศไทย)

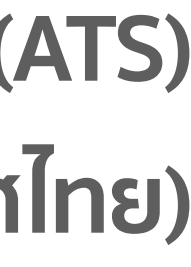